## USOSweb: wprowadzanie ocen do elektronicznych protokołów

Protokoły elektroniczne są mechanizmem za pomocą którego osoba prowadząca zajęcia dydaktyczne może wprowadzić oceny do systemu USOSweb. Oceny te są natychmiast widoczne dla studentów oraz migrowane codziennie w godzinach nocnych do systemu USOS, gdzie są widoczne dla pracowników dziekanatu.

Aby wyświetlić listę dostępnych protokołów, należy przejść w zakładkę **DLA PRACOWNIKÓW** a następnie wybrać kategorię **Protokoły**.

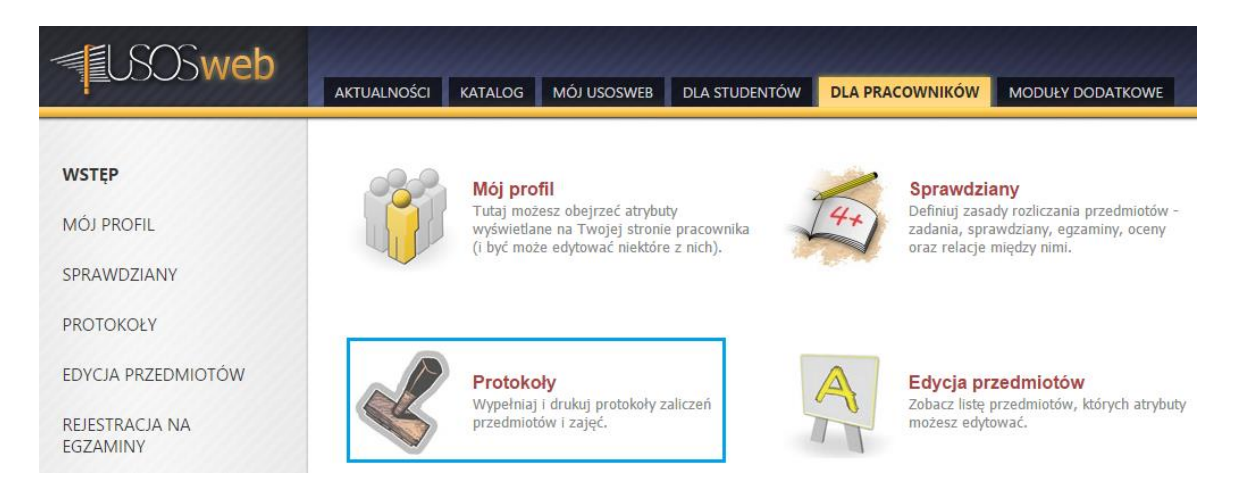

Na liście znajdują się wszystkie protokoły, do których zalogowany użytkownik otrzymał uprawnienia, tzn. został wprowadzony jako koordynator bądź osoba prowadząca zajęcia. Aby ograniczyć zakres wyświetlanych protokołów domyślnie na liście figurują tylko protokoły aktualnego roku akademickiego. Warto zwrócić uwagę na podstawowe informacje prezentowane dla każdego protokołu z listy, m. in. rodzaj protokołu, terminy zwrotu protokołu wraz ze statusem oraz uprawnienia użytkownika do danego protokołu.

| Protokoły                                                                                  |                                                                                                    |           | SZYBKO WYSTAW OCENĘ                              |                                                  |     |                   |
|--------------------------------------------------------------------------------------------|----------------------------------------------------------------------------------------------------|-----------|--------------------------------------------------|--------------------------------------------------|-----|-------------------|
| Lista protokołów, do których masz dostęp                                                   |                                                                                                    |           |                                                  | r indeksu DALEJ                                  |     |                   |
| Wybierz rok akademicki:         wszystkie - 2013/14 - 2015/16         brakuje przedmiotów? |                                                                                                    |           |                                                  |                                                  |     |                   |
| K         <         Elementy 13 z 3         >>         >>         POKAŻ OPCJE              |                                                                                                    |           |                                                  |                                                  |     |                   |
| Cykl 🚽                                                                                     | Przedmiot i typ protokołu                                                                                                    |           | Terminy                                          |                                                  |     | 0                 |
| dyd. 🔍 🔪                                                                                   | Kod ▲▼                                                                                                    | Nazwa 🔺 🔍 |                                                  |                                                  | 1   | Орсје             |
| 2015/2016Z                                                                                 | 07-AD-51-POIZ<br>Podstawy organizacji i zarządzania - Ćwiczenia<br>Protokół ZAJĘć, Zaliczenie na ocenę<br>"Zaliczenie na ocenee" |           | A - aktywny<br>Data zwrotu: 2016-02-<br>15 23:59 | A - aktywny<br>Data zwrotu: 2016-03-<br>30 23:59 | K+P | wyświetl/edytuj Đ |
| 2015/2016Z                                                                                 | 07-AD-S1-POIZ<br>Podstawy organizacji i zarządzania - Wykład<br>Protokół ZAJĘĆ, Egzamin<br>"Egzamin" 1                           |           | A - aktywny<br>Data zwrotu: 2016-02-<br>15 23:59 | A - aktywny<br>Data zwrotu: 2016-03-<br>30 23:59 | K+P | wyświetl/edytuj 🕑 |
| 2015/2016Z                                                                                 | 07-AD-S1-POIZ<br>Podstawy organizacji i zarządzania<br>Protokół OGÓLNY, Ocena końcowa z modułu<br>"Ocena końcowa z modułu" i     |           | A - aktywny<br>Data zwrotu: 2016-03-<br>30 23:59 |                                                  | K+P | wyświetl/edytuj Đ |
| K     <                                                                                    |                                                                                                    |           |                                                  |                                                  |     |                   |

Aby przejść do uzupełniania ocen należy wybrać opcję **wyświetl/edytuj**. Zanim zostanie wyświetlony na ekranie formularz z listą studentów należy jeszcze wybrać widok/filtr protokołu, co jest niezwykle pomocne przy dużej liczbie grup zajęciowych. Wybrany widok nie ma nic wspólnego z rodzajem wypełnianego protokołu, pozwoli on jedynie zawęzić listę studentów do zapisanych do wybranej grupy. Wybór filtru należy potwierdzić wybierając **zastosuj**.

# Widoki protokołu

Podstawy organizacji i zarządzania 07-AD-S1-POIZ - Ćwiczenia semestr zimowy 2015/2016Z

Wybierz widok/filtr protokołu z poniższej listy

| pełny protokół 🚺                                                                                                    | wszyscy studenci przedmiotu/zajęć                    | → zastosuj |  |
|----------------------------------------------------------------------------------------------------|------------------------------------------------------|------------|--|
| Ćwiczenia - grupa nr 1                                                                                                    | tylko studenci zapisani do wybranej grupy zajęciowej | → zastosuj |  |
| Ćwiczenia - grupa nr 2                                                                                                    | tylko studenci zapisani do wybranej grupy zajęciowej | → zastosuj |  |
| Ćwiczenia - grupa nr 3                                                                                                    | tylko studenci zapisani do wybranej grupy zajęciowej | → zastosuj |  |
| powyżej wyświetlonych jest 4 spośród 6 widoków/filtrów -> pokaż wszystkie<br>Domyślną wartość tej opcji możesz ustawić w Preferencjach |                                                      |            |  |

Aby wstawić ocenę, przy nazwisku wybranego studenta należy w odpowiednim terminie wybrać jej wartość z listy. Przy domyślnych ustawieniach protokołu w formularzu wyświetlanych jest pierwszych 30 osób. Aby wprowadzić oceny dla kolejnych osób należy przejść do kolejnych stron protokołu

wybierając 🕒

# Edycja protokołu

Podstawy organizacji i zarządzania 07-AD-S1-POIZ - Ćwiczenia semestr zimowy 2015/2016Z

| Protokół ZAJĘĆ                          | rotokół ZAJĘĆ Typ: Zaliczenie na ocenę Nazwa: Zaliczenie na ocenę Ocena: Skala ocen standardow |                  |                   | andardowa        |                    |             |
|-----------------------------------------|------------------------------------------------------------------------------------------------|------------------|-------------------|------------------|--------------------|-------------|
| Rozszerzone upr                         | Rozszerzone uprawnienia do edycji: brak - nikt nie ma dodatkowych uprawnień do edycji ocen i   |                  |                   |                  |                    |             |
| Widok: Ćwiczenia                        | - grupa nr 1                                                                                   | → zmień          |                   |                  |                    |             |
| prawa dostępu   za                      | itwierdzanie p                                                                                 | rotokołów   druk | kowanie protokołu | edycja komenta   | rzy   eksport ocen | import ocen |
| y wyślij wiado                          | 🥹 wyślij wiadomość do studentów na tej liście (przez USOSmail) 🗗                               |                  |                   |                  |                    |             |
| К << Elementy 130 z 68 >> Э РОКАŻ ОРСЈЕ |                                                                                                |                  |                   |                  |                    |             |
|                                         |                                                                                                |                  |                   | Termin 1 🔺 🔻     | Termin 2 ▲▼        | 1           |
| Indeks ▲▼ Na:                           | zwisko 🔺 🔻                                                                                     | Imiona ▲▼        | <b>Stan </b> ▲▼   | i                | i                  |             |
|                                         |                                                                                                |                  |                   | 2016-02-15 23:59 | 2016-03-30 23:59   |             |
|                                         |                                                                                                |                  |                   | <mark>4</mark> ¥ | ~                  |             |
|                                         |                                                                                                |                  |                   | ¥                | <b>v</b>           |             |
|                                         |                                                                                                |                  |                   | ~                | ~                  |             |
|                                         |                                                                                                |                  |                   | ¥                | ~                  |             |
|                                         |                                                                                                |                  |                   | <b>V</b>         | ×                  |             |

Wprowadzone oceny należy zapisać – niezapisane dane podświetlone są na żółto. Przycisk umożliwiający zapisanie wprowadzonych danych znajduje się zawsze w dolnej części formularza.

Po wprowadzeniu ocen protokół należy zatwierdzić. Obowiązek zatwierdzenia protokołu spoczywa na koordynatorze przedmiotu.

## Edycja protokołu Podstawy organizacji i zarządzania 07-AD-S1-POIZ - Wykład semestr zimowy 2015/2016Z

| Protokół ZAJĘ                                                                                | Ć Typ: Egzamin           | Nazwa: Egzamin             | Ocena: Skala ocen standardowa               |  |
|----------------------------------------------------------------------------------------------|--------------------------|----------------------------|---------------------------------------------|--|
| Rozszerzone uprawnienia do edycji: brak - nikt nie ma dodatkowych uprawnień do edycji ocen i |                          |                            |                                             |  |
| Widok: pełny p                                                                               | rotokół 📋 🔶 zmień        |                            |                                             |  |
| prawa dostępu                                                                                | zatwierdzanie protokołów | drukowanie protokołu   edy | cja komentarzy   eksport ocen   import ocen |  |

Każdy termin protokołu zatwierdza się niezależnie. Po zatwierdzeniu wybranego terminu protokołu termin ten zostanie zablokowany do edycji

### Zatwierdzanie protokołu

Podstawy organizacji i zarządzania 07-AD-S1-POIZ - Wykład semestr zimowy 2015/2016Z

#### wróć do edycji protokołu

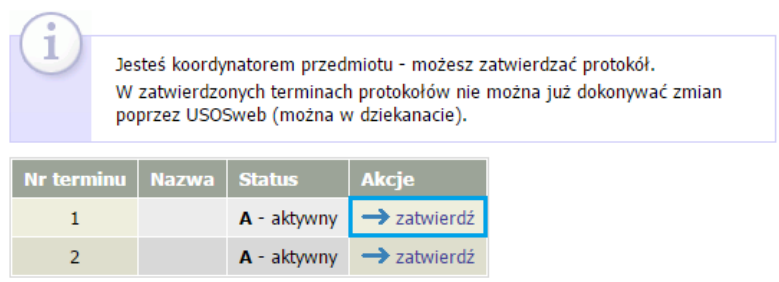

a jego status automatycznie zmieni się na Zn – zatwierdzony przez koordynatora przedmiotu.

### Zatwierdzanie protokołu

Podstawy organizacji i zarządzania 07-AD-S1-POIZ - Wykład semestr zimowy 2015/2016Z

| wróć do  | edyc              | ji protokołu                           | 1                                                                                                    |                                  |
|----------|-------------------|----------------------------------------|----------------------------------------------------------------------------------------------------|----------------------------------|
| i        | Jes<br>W :<br>pop | teś koordy<br>zatwierdzo<br>przez USOS | natorem przedmiotu - możesz zatwierdzać proto<br>nych terminach protokołów nie można już dokor<br>Sweb (można w dziekanacie). | kół.<br>Iywać zmian              |
| Nr termi | inu               | Nazwa                                  | Status                                                                                                    | Akcje                            |
| 1        |                   |                                        | Zn - Zatwierdzony (przez koordynatora przedmiotu)                                                                             | ten termin już jest zatwierdzony |
| 2        |                   |                                        | A - aktywny                                                                                                    | → zatwierdź                      |

Po zatwierdzeniu wszystkich terminów protokołu można przystąpić do jego wydruku, wybierając opcję **drukowanie protokołu.** 

### Edycja protokołu

Podstawy organizacji i zarządzania 07-AD-S1-POIZ - Wykład semestr zimowy 2015/2016Z

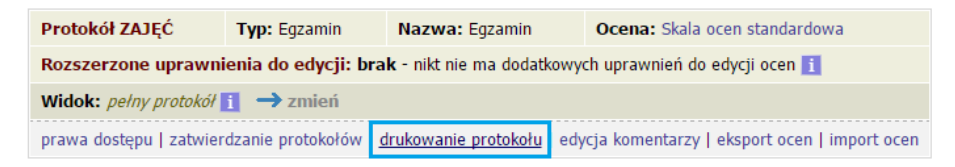

Z dostępnych opcji należy wybrać typ wydruku oraz przejść do dalszych parametrów drukowanego protokołu.

### Drukowanie protokołu

Podstawy organizacji i zarządzania 07-AD-S1-POIZ - Ćwiczenia semestr zimowy 2015/2016Z

| 🕙 wróć do edycji protokołu |                                                                                                    |  |
|----------------------------|----------------------------------------------------------------------------------------------------|--|
|                            | DALEJ >>                                                                                                    |  |
| Opcje wydruku protokołu    |                                                                                                    |  |
| Typ wydruku:               | <ul> <li>protokół zbiorczy</li> <li>pojedynczy - tylko termin (1)</li> <li>pojedynczy - tylko termin (2)</li> </ul> |  |
| Wybrany widok:             | Ćwiczenia - grupa nr 1                                                                                              |  |

Wybierając DRUKUJ wygenerowany zostanie gotowy do wydruku protokół w formacie PDF.

### Drukowanie protokołu

Podstawy organizacji i zarządzania 07-AD-S1-POIZ - Ćwiczenia semestr zimowy 2015/2016Z

| wróć do edycji protoko       | łu                                                                                                    |
|------------------------------|----------------------------------------------------------------------------------------------------|
| Zaznaczone<br>prostu kliknij | są domyślne opcje, prawdopodobnie nie musisz ich zmieniać. Po<br>przycisk <i>Drukuj</i> .                                                                                                    |
| Typ wydruku:                 | Protokół zbiorczy 🗄 zmień                                                                                                    |
| Widok/Filtr:                 | Ćwiczenia - grupa nr 1                                                                                                    |
| Puste wiersze:               | ukryj wiersze, w których nie ma żadnych ocen                                                                                                    |
| Puste pola:                  | <ul> <li>nie wstawiaj kresek</li> <li>wstawiaj kreski w miejsce pustych pól - w przypadku zamkniętych terminów</li> <li>jak wyżej, ale zostaw miejsce na dwóje dziekańskie i</li> <li>wstawiaj kreski w miejsce pustych pól - zawsze (również w przypadku terminów otwartych)</li> </ul> |
| Protokoły grup:              | Jeśli wyświetłam protokół w kontekście grupy zajęciowej, to nad protokołem chcę drukować nazwiska:<br>O koordynatorów przedmiotu                                                                                                    |
| Miejsca na podpis:           | podpis w stopce każdej strony     jednokrotnie (niezależnie od liczby terminów)     pod każdym terminem     przy każdym wierszu                                                                                                    |
| Miejsca na daty:             | <ul> <li>brak</li> <li>jedna kolumna na datę</li> <li>daty przy każdym terminie, puste kolumny</li> <li>daty przy każdym terminie, wypełniane automatycznie</li> </ul>                                                                                                    |
| Grupy egzaminacyjne:         | Jeżeli wyświetlam protokół w kontekście grup egzaminacyjnych, to chcę drukować w osobnej kolumnie: $\checkmark$ godzinę egzaminu                                                                                                    |
| Dodatkowe opcje:             | <ul> <li>□ kolumna <i>Oceniający</i></li> <li>□ pokazuj drugie imiona osób</li> <li>□ dodatkowy opcjonalny opis związany z wybranym filtrem 1</li> </ul>                                                                                                    |
|                              | DRUKUJ                                                                                                    |